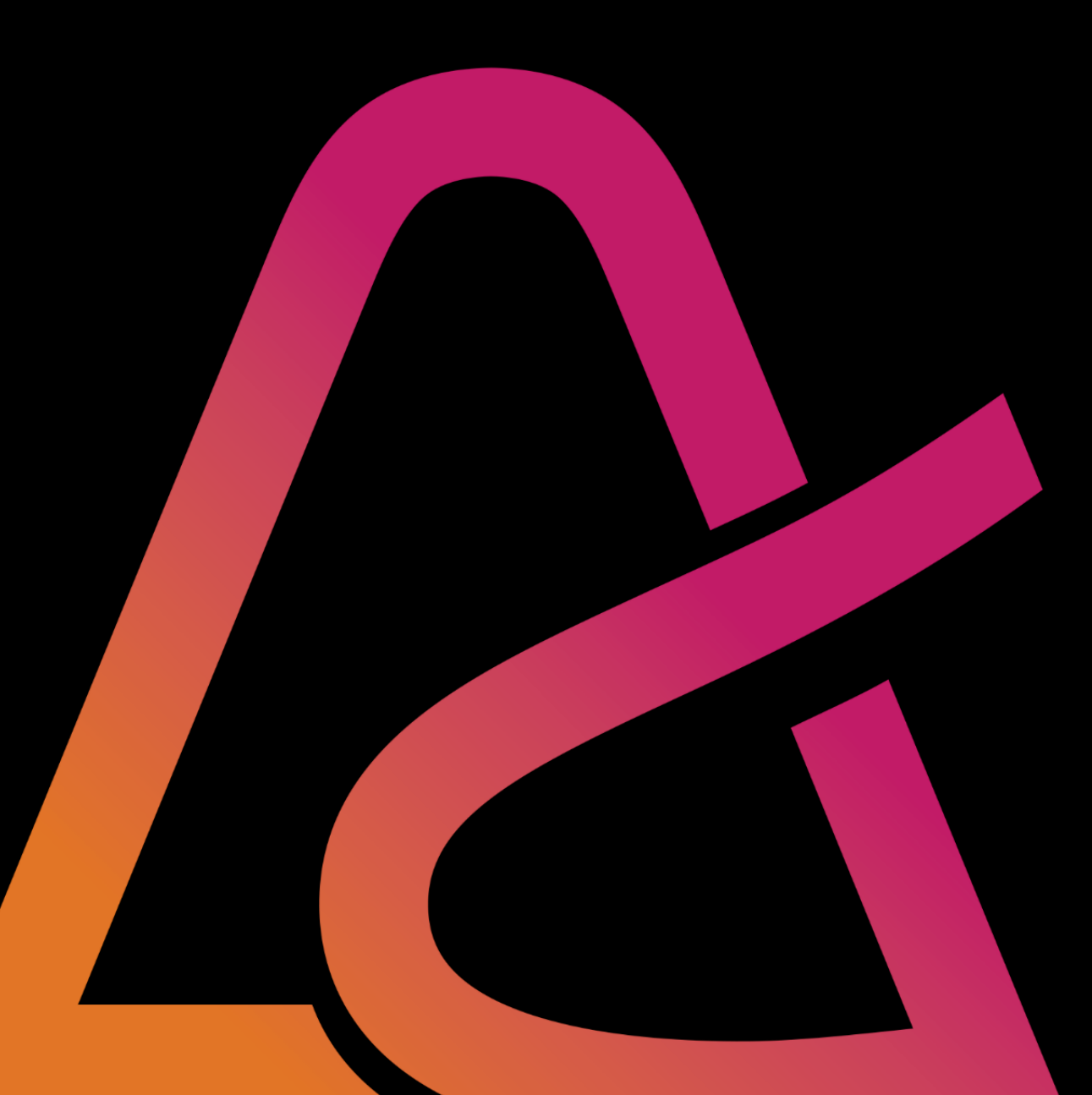

# INFORMATIKA

## III. predavanje akademska godina 24/25

# Sažetak predavanja

- Uvod u MS Word
- Vrste dokumenata kreirane s MS Word alatom
- Sučelje MS Word alata
- Kartica Polazno (Home)

o Grupe alata Font i Odlomak, Stilovi

Kartica Raspored (Layout)

oGrupe alata Postavljanje stranice, Odlomak, Rasporedi

Kartica Umetanje (Insert)

o Grupe alata Ilustracije i Tekst

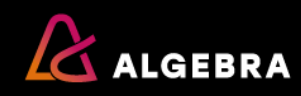

# Cilj kolegija

Cilj ovog kolegija je omogućiti studentima da nauče:

- pretraživati Internet u svrhu pronalaženja informacija i podataka
- koristiti i prilagoditi program za rad s elektroničkom poštom u svrhu komunikacije i organizacije
- kreirati i upravljati dokumentima s pomoću programa za obradu teksta

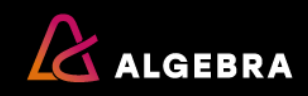

# Ishodi učenja

| Ishod | MINIMALNI ISHODI UČENJA<br>(po uspješnom završetku kolegija, student će moći)                                    | ŽELJENI ISHODI UČENJA<br>(uspješan student bi trebao moći)                                                       |
|-------|----------------------------------------------------------------------------------------------------|----------------------------------------------------------------------------------------------------|
| 11    | Pretraživati Internet u svrhu pronalaženja informacija i podataka.                                               | Pretraživati Internet koristeći napredne<br>mogućnosti tražilica u svrhu pronalaženja<br>informacija i podataka. |
| 12    | Koristiti program za rad s elektroničkom poštom u svrhu<br>komunikacije i organizacije.                          | Prilagoditi program za rad s elektroničkom poštom upotrebom naprednih alata i mogućnosti programa.               |
| 13    | Koristiti osnovne alate i mogućnosti programa za obradu<br>teksta u svrhu oblikovanja i upravljanja dokumentima. | Oblikovati složeni dokument koristeći napredne alate i<br>mogućnosti programa za obradu teksta.                  |

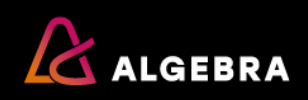

# Kako je to raspoređeno po ishodima učenja

|                 | lshod  | Ispit | Domaća zadaća | ΜΑΧ |
|-----------------|--------|-------|---------------|-----|
| Međuispit/Ispit | 11     | 12    | 8             | 20  |
| Međuispit/Ispit | 12     | 20    |               | 20  |
| Ispit           | 13     | 45    | 15            | 60  |
|                 | Ukupno | 77    | 23            | 100 |

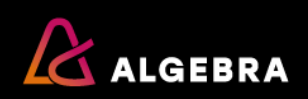

# Uvod u Miscrosoft Word?

131.045

Program za obradu teksta

# Prednosti korištenja MS Word alata

- Jednostavnost korištenja
- Fleksibilnost različiti formati
- Suradnja na dokumentima
- Provjera pravopisa i gramatike
- Integracija Svi alati su međusobno povezani, što olakšava suradnju i produktivnost.
- Pristupačnost automatska provjera pristupačnosti, alternativni tekst, koncetrirani čitač.
- Sigurnost zaštita dokumenata
- Dostupnost (Windows, MacOs, Android, Ios)

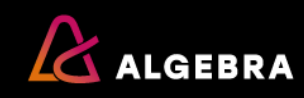

# Vrste dokumenata za izradu

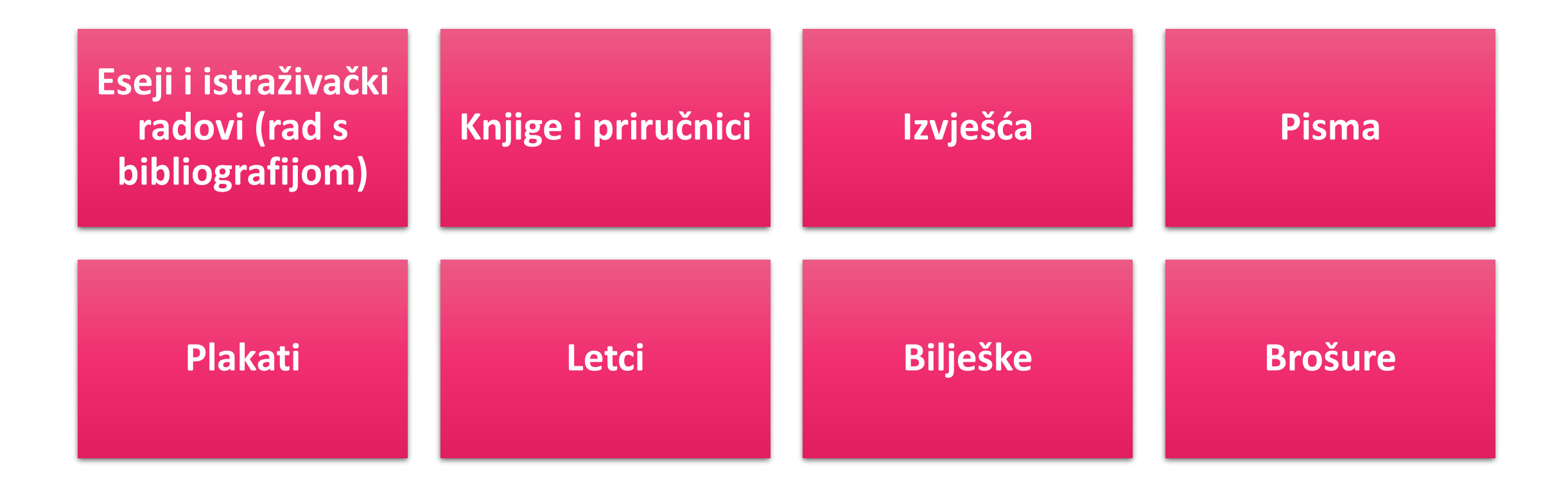

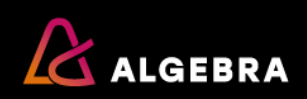

# Sučelje MS Word alata

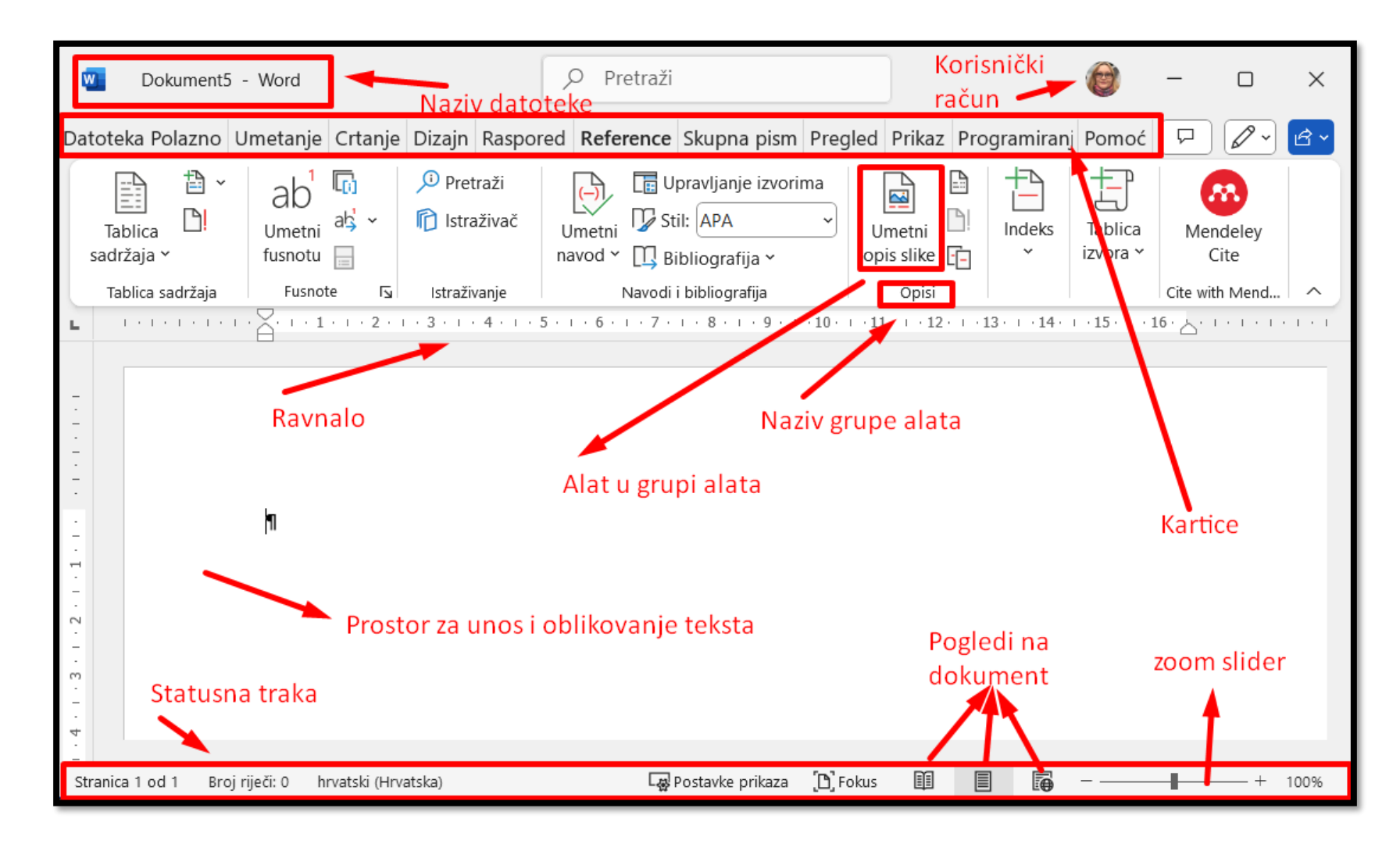

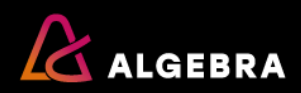

# Kartica – Polazno (Home)

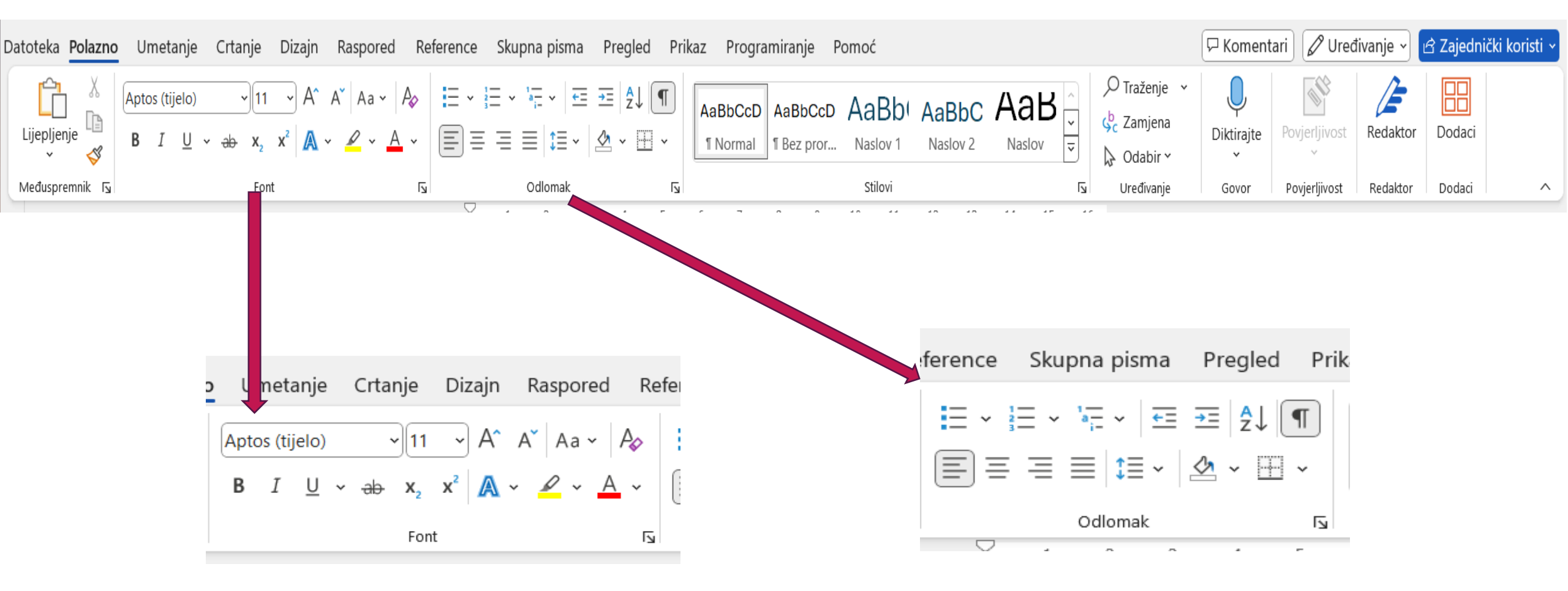

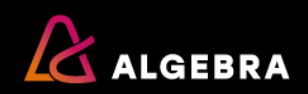

# Kartica – Polazno (Home) – skriveni znakovi

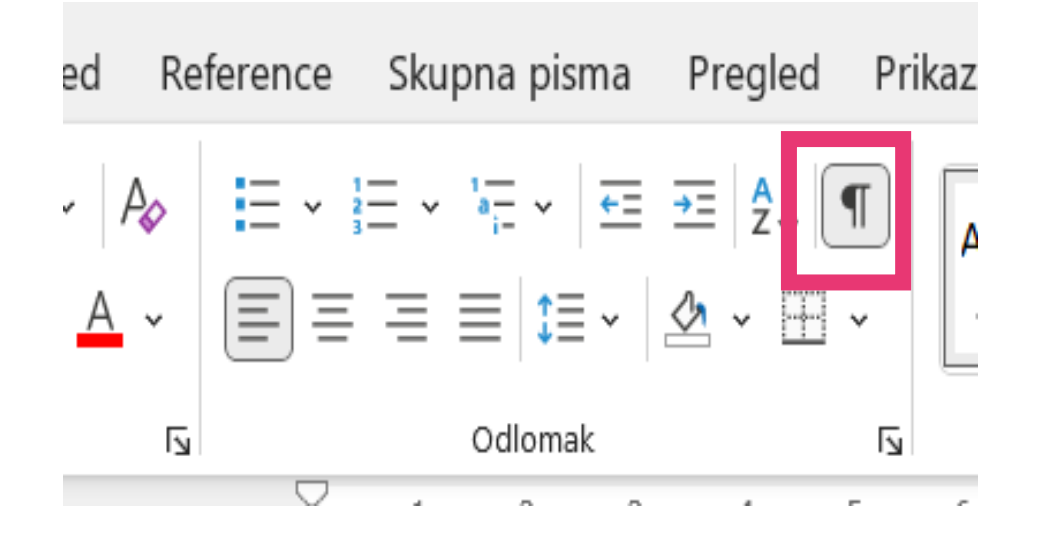

• Prikaži/sakrij (Show/Hide) alat

Enter--Novi odlomak¶

Novi·red·unutar·odlomka· $\leftrightarrow$ Tabulator·  $\rightarrow$  ¶

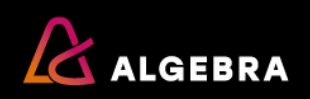

# Kartica – Polazno (Home) - Font

| Datoteka <b>Polazno</b> | Umetanje              | Crtanje      | Dizajn | Raspored   | Refe     |
|-------------------------|-----------------------|--------------|--------|------------|----------|
|                         | Aptos (tijelo)        | <b>∽</b> [11 | ~ A^   | A Aa - A   | <b>↓</b> |
| v 🗳                     | <b>Β</b> Ι <u>U</u> 、 | ∼əb x₂       | x² 🔼   | ~ <u> </u> | ř l      |
| Međuspremnik 🖬          |                       | Fon          | t      | (          |          |

| ont                                                                                    |                                                                                                    | ?                                                    | $\times$           |  |  |  |
|----------------------------------------------------------------------------------------|----------------------------------------------------------------------------------------------------|------------------------------------------------------|--------------------|--|--|--|
| Font Dodatno                                                                           |                                                                                                    |                                                      |                    |  |  |  |
|                                                                                        |                                                                                                    |                                                      |                    |  |  |  |
| <u>F</u> ont:                                                                          | <u>S</u> til fonta:                                                                                                    | Veličin <u>a</u> :                                   |                    |  |  |  |
| +naslovi                                                                               | Običan                                                                                                    | 28                                                   |                    |  |  |  |
| +naslovi<br>+tijelo<br>Abadi<br>Abadi Extra Light<br>Abel<br>Boja fonta: Stil podcrta  | Vertical Anticipation Contraction Contract | 20<br>22<br>24<br>26<br>28<br>tavania:               | <ul><li></li></ul> |  |  |  |
| Automatski V (ništa)                                                                   |                                                                                                    | matski                                               | $\sim$             |  |  |  |
| Efekti Pregrtano Dvostruko precrtano <u>E</u> ksponent <u>I</u> ndeks                  | Smanje<br>Sve vel<br>Sve vel                                                                                                    | na <u>v</u> elika slov<br>iki <u>m</u> slovima<br>10 | va                 |  |  |  |
| Pretpregled                                                                            |                                                                                                    |                                                      |                    |  |  |  |
| Ovo je font naslova teme. Tema trenutnog dokumenta određuje koji će se font koristiti. |                                                                                                    |                                                      |                    |  |  |  |
| Postavi kao <u>z</u> adano <u>E</u> fekti teksta                                       | U redu                                                                                                    | Odusta                                               | ni                 |  |  |  |

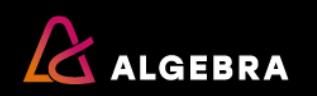

# Kartica – Polazno (Home) - Font

| Datoteka Polazno | Umetanje       | Crtanje Diz          | ajn Raspored     | Refe |
|------------------|----------------|----------------------|------------------|------|
|                  | Aptos (tijelo) | • <u>11</u> •        | A^ A   Aa -      | Aø : |
| Mađuspramaik E   | <u>в I U</u> < | Ab X <sub>2</sub> X* | A ~ <u>/</u> ~ A | ·    |
| Medusprennik 13  |                | FOIL                 |                  |      |

| Font                                                                   |                       |              |        |                  |        |        |  | ?    | ×    |
|------------------------------------------------------------------------|-----------------------|--------------|--------|------------------|--------|--------|--|------|------|
| Font Do                                                                | Font Dodatno          |              |        |                  |        |        |  |      |      |
| Razmak izmed                                                           | đu znakova            |              |        |                  |        |        |  |      |      |
| S <u>k</u> aliranje:                                                   | 100%                  |              | $\sim$ |                  |        |        |  |      |      |
| <u>R</u> azmak:                                                        | Obično                |              | $\sim$ | 0 <u>d</u> :     |        |        |  |      |      |
| <u>P</u> oložaj:                                                       | Obično                | ~            |        | <u>O</u> d:      |        |        |  |      |      |
| Slju <u>b</u> ljiv                                                     | anje fontova:         |              | ▲<br>▼ | <u>t</u> očaka i | i više |        |  |      |      |
| Značajke Oper                                                          | nType                 |              |        |                  |        |        |  |      |      |
| Ligature:                                                              |                       | Standardne i | kont   | ekstne           | $\sim$ |        |  |      |      |
| Razmaci izm                                                            | neđu <u>b</u> rojeva: | Zadano       |        |                  | $\sim$ |        |  |      |      |
| Oblici b <u>r</u> oje                                                  | va:                   | Zadano       |        |                  | ~      |        |  |      |      |
| S <u>t</u> ilski skupo                                                 | ovi:                  | Zadano       |        |                  | $\sim$ |        |  |      |      |
| 🗌 Koristi k                                                            | ontekstne <u>z</u> am | jene         |        |                  |        |        |  |      |      |
| Pretpregled                                                            | Pretpregled           |              |        |                  |        |        |  |      |      |
| čovjeka                                                                |                       |              |        |                  |        |        |  |      |      |
| raj je tone muerype, raj ce se tone konstitu i na pisacu i na zasionu. |                       |              |        |                  |        |        |  |      |      |
| Postavi kao <u>z</u> a                                                 | dano <u>E</u> fel     | kti teksta   |        |                  |        | U redu |  | Odus | tani |

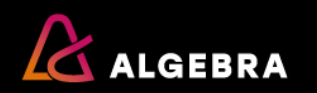

# Kartica – Polazno (Home)

|       |                                                                               | foronco                    | Skuppa p                                                | isma Progle                                    | d Drik            | Odlomak                                                        |                                          |                              | ?          |
|-------|-------------------------------------------------------------------------------|----------------------------|---------------------------------------------------------|------------------------------------------------|-------------------|----------------------------------------------------------------|------------------------------------------|------------------------------|------------|
|       |                                                                               | serence                    | экарпа р                                                | isilia Flegie                                  | EU FIIK           | <u>U</u> vlake i razmaci                                       | Prijelomi redaka i <u>s</u> tranica      |                              |            |
|       |                                                                               |                            | }≡ - '-≓ -<br>≡ ≡ ≡   1                                 | ·   == ==   2↓<br>≡ -   2 - ∎                  | . <b>¶</b><br>∃ ~ | Općenito<br>Pora <u>v</u> nanje:<br>Razina str <u>u</u> kture: | Obostrano poravnato V<br>Tijelo teksta V | Sažeto prema zadan           | om         |
| pored | Reference Skupna pisma Pre                                                    | led <b>Prikaz</b> Programi | Odlor                                                   | nak                                            |                   | Uvlaka<br>Lijevo:<br>Des <u>n</u> o:                           | 0 cm                                     | Pose <u>b</u> no:<br>(ništa) | Z <u>c</u> |
|       | Ravnalo<br>Crte rešetke                                                       |                            | Iedna stranica     []       ■ Veći broj stranica     [] | ⁺ ] Novi prozor<br>■ Razmještaj svih elemenata |                   | Zr <u>c</u> alne uvlake                                        | 2                                        |                              |            |
| ač    | Navigacijsko                                                                  | okno                       | ↓ Širina stranice                                       | Podjela                                        | prozora *         | Prije:                                                         | 0 pt                                     | Prored:                      | N          |
| 1.51  | Kretanje po stranicama     Pokaži       • • • • • • • • • • • • • • • • • • • | Z                          | umiraj                                                  | ے Prozor<br>کے 13۰۰ - 13۰۰ - 14۰۰ - 13۰۰ - 2   | 2                 | Posl <u>i</u> je:                                              | 8 pt                                     | Višestruko                   | × 1,       |
|       |                                                                               |                            |                                                         |                                                |                   |                                                                |                                          |                              |            |

Napomena: Za bolje razumijevanje postavki Uvlaka, dobra praksa je uključiti i ravnalo (ako nije) na Kartici- Prikaz (View)- Pokaži (Show) -**Ravnalo (ruler)** 

Za: N<u>a</u>: 1,08 Nemoj dodati prazninu izme<u>đ</u>u odlomaka istog stila Pretpregled August Ivan Nepomuk Eduard Šenoa (Zagreb, 14. studenoga 1838. – Zagreb, 13. prosinca 1881.), bio je hrvatski novinar i književnik. Najutjecajniji je i najplodniji hrvatski pisac 19. stoljeća, te istinski tvorac moderne hrvatske književnosti. Postavi kao zadano U redu Odustani abulator

X

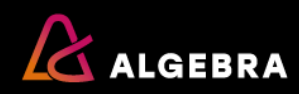

# Kartica – Polazno (Home)

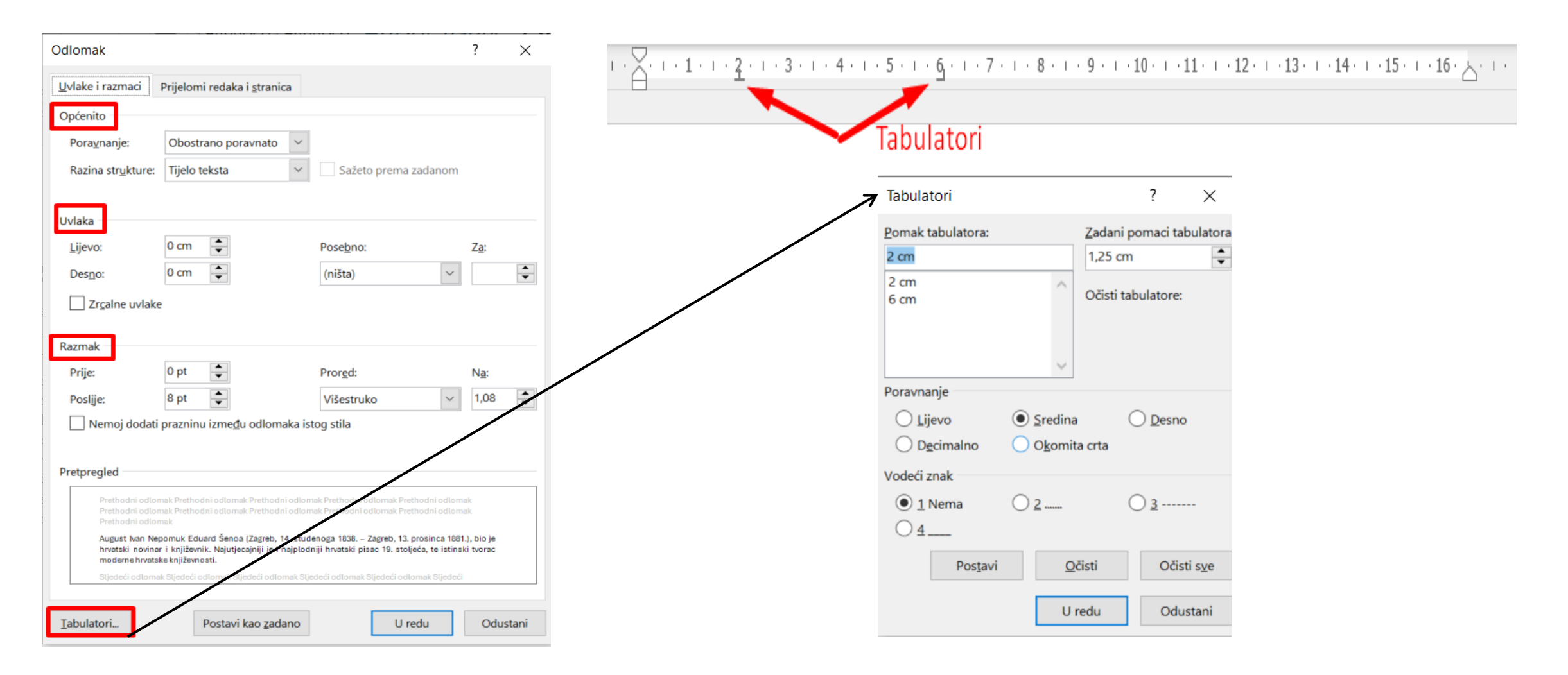

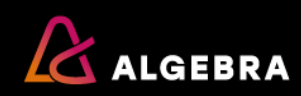

# Kartica – Polazno (Home)- tabulatori

|                 | Odlomak                   |                             |               |
|-----------------|---------------------------|-----------------------------|---------------|
| 1 · 2 · 1 · 1 · | 1 · 2 · 1 · 3 · 1 · 4 · 1 | . 5 . 1 . 6 . 1 . 7 . 1 . 8 | 3 · i · 9 · i |
| $\rightarrow$   | Naziv∙djela               | → Godina∙objave             | ¶             |
| $\rightarrow$   | Zlatarovo·zlate           | o∂ 1871                     | ſ             |
| $\rightarrow$   | Čuvaj∙se∙senjs            | ske∙ruke <del>.</del> 1875  | ¶             |
| $\rightarrow$   | Seljačka buna             | a                           | ¶             |
| $\rightarrow$   | Diogenes                  | <del></del>                 | ¶             |
| $\rightarrow$   | Kletva                    | 1880-1881                   | ¶             |
| $\rightarrow$   | Prijan·Lovro              |                             | ſ             |
| $\rightarrow$   | Prosjak·Luka              |                             | ¶             |
| $\rightarrow$   | Branka                    |                             | ¶             |

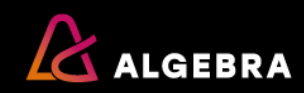

# Vježba tabulatori

 Ako želimo dobiti sljedeći prikaz napravljen s tabulatorom, koje postavke trebamo koristiti prilikom postavljanja tabulatora?

| Odlomak                          | L.                          | Stilovi                                                          | Гэ                  |
|----------------------------------|-----------------------------|------------------------------------------------------------------|---------------------|
| ·· 🕂 · · · 1 · · · 2 · · · 3 · · | • 4 • 1 • 5 • 1 • 6 • 1 • 7 | · · · 8 · · · 9 · · · 10 · · · 11 · · · 12 · · · 13 · · · 14 · · | · 15 · 1 · 16 · 📇 · |

| DržavaGrad _      | Aijeka   | ¶. |
|-------------------|----------|----|
| Hrvatska→ Hvar    | → Hudson | n¶ |
| Mađarska→ Milan _ | → Mirna  | ſ  |
| 1                 |          |    |

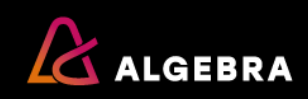

# Stilovi

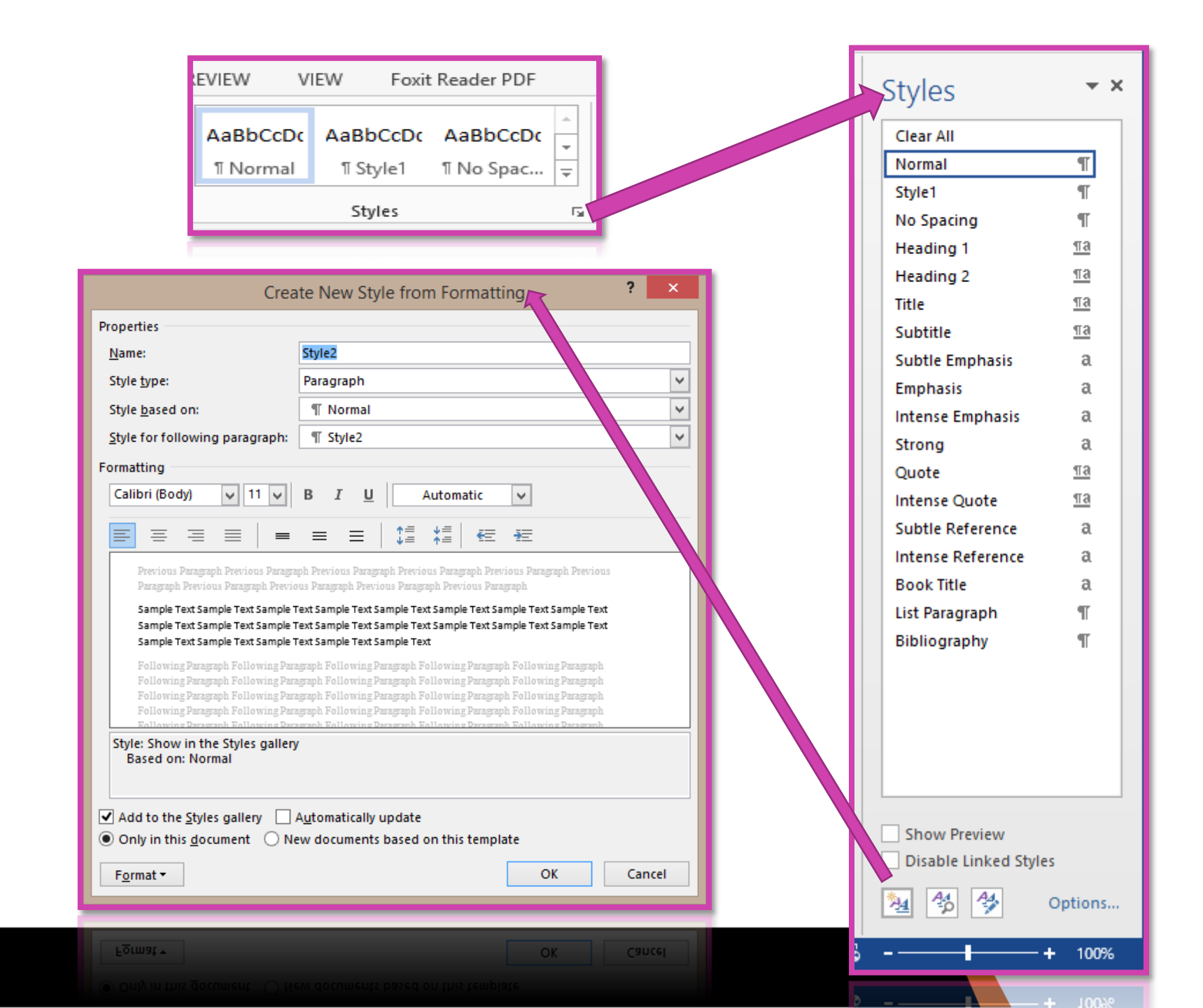

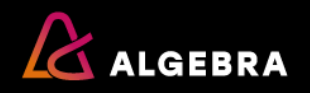

# Popisi i numerirane liste

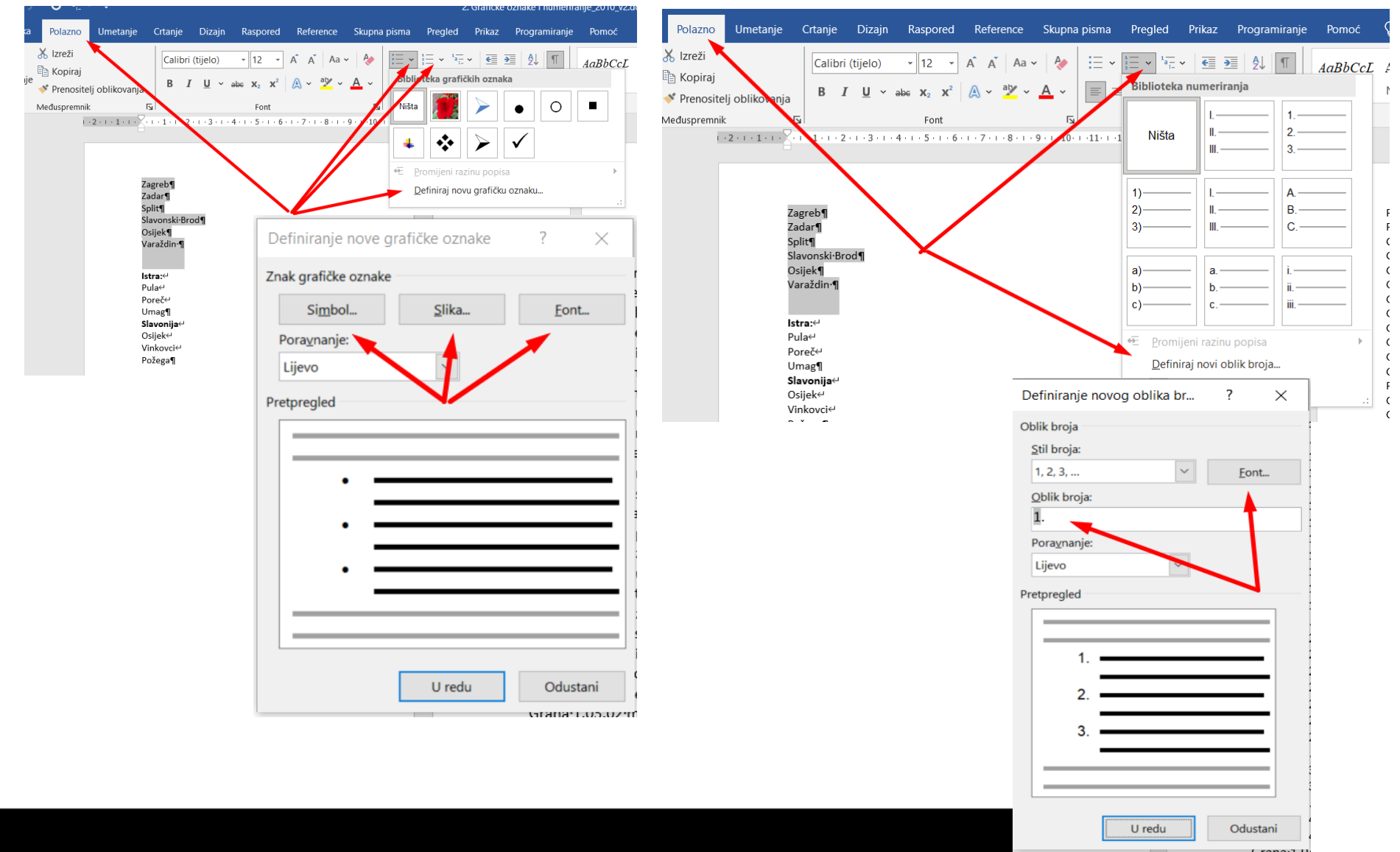

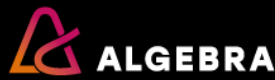

# Popisi i numerirane liste –višerazinske liste

| Skupna pisma Preg                                                 | led Prikaz                                 | Programiranje                                     | Pomoć             | ♀ Re                                     | cite što želite učiniti                                                                                                    |
|-------------------------------------------------------------------|--------------------------------------------|---------------------------------------------------|-------------------|------------------------------------------|----------------------------------------------------------------------------------------------------|
| <ul> <li>↓ ♣</li> <li>↓ ⋮ = ↓ ⋮ = ↓</li> <li>▲</li> </ul>         | <sup>1</sup> a <sub>1</sub> , ∨ <u>∈</u> → |                                                   | AaBbCcL           | AaBb                                     | Ccl AaBb( 1 Aa                                                                                                    |
|                                                                   | Trenutni pop                               | ois                                               |                   | 43                                       |                                                                                                    |
|                                                                   | 1<br>a<br>i                                |                                                   |                   | 1                                        | Stilovi                                                                                                    |
|                                                                   | Biblioteka po                              | pisa                                              |                   | uč                                       | ie prirodnih znanosti¶                                                                                                    |
|                                                                   | Ništa                                      | 1)<br>a)<br>i)                                    | 1<br>1.1<br>1.1.1 | •1.<br>a•1<br>a•1<br>a•1<br>a•1          | 01.·Matematika¶<br>1.01.01·algebra¶<br>1.01.02·geometrija·i·topologija¶<br>1.01.03·diskretna·i·kombinatorn<br>1.01.04·matematička·analiza¶                                            |
|                                                                   | ×                                          | Članak I. Nasi<br>Sekcija 1.01 N<br>(a) Naslov 3— | 1 Naslov 1        | a·1<br>- a·1<br>- a·1<br>- a·1<br>- a·1  | 1.01.05 matematička logika i rač<br>1.01.06 numerička matematika<br>1.01.07 primijenjena matematik<br>1.01.08 teorija vjerojatnosti i sta<br>1.01.09 financijska i poslovna m         |
|                                                                   | I. Naslov 1                                | Poglavlje 1 Na<br>Naslov 2                        | €                 | - a·1<br>- 1.<br>- a·1<br>- a·1<br>- a·1 | 1.01.10·ostale·matematičke·disc<br>02. ·Fizika¶<br>1.02.01·opća·i·klasična·fizika¶<br>1.02.02·fizika·elementarnih·čest<br>1.02.03·nuklearna·fizika¶<br>1.02.04·atomska·imolekulska·fi |
| <u>۱</u>                                                          | Popisi u tren                              | utnim dokumer                                     | ntima             | a.1                                      | 1.02.05 fizika kondenzirane tvar<br>1.02.05 fizika kondenzirane tvar                                                                                                    |
| ١                                                                 | 1<br>1.1<br>1.1.1                          | 1<br>1.1<br>1.1.1                                 | 1.1. Style1       | a:1<br>1.<br>                            | 1.02.07·biofizikai·medicinska·fiz<br>03.·Geologija¶<br>1.03.01·geologija·i·paleontologij<br>1.03.02·mineralogija·i·petrologij<br>04. ·Kemija¶                                         |
|                                                                   | ₽romijen                                   | i razinu popisa                                   |                   | ) a·1                                    | 1.04.01·fizikalna·kemija¶                                                                                                    |
| a a a bila bai a a a da "'                                        | Definiraj                                  | <u>n</u> ovi višerazinski                         | popis             | a•1<br>a•1                               | 1.04.02 teorijska kemija¶<br>1.04.03 analitička kemija¶                                                                                                    |
| om-obiiku-koji-su-pridruzeni-<br>:oji-služe-za-identifikaciju-pot | p <u>D</u> efiniraj                        | novi stil popisa                                  |                   | a•1<br>.: a•1                            | 1.04.04∙anorganska kemija¶<br>1.04.05∙organska kemija¶                                                                                                    |

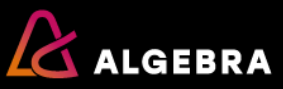

# Popisi i numerirane liste –višerazinske liste

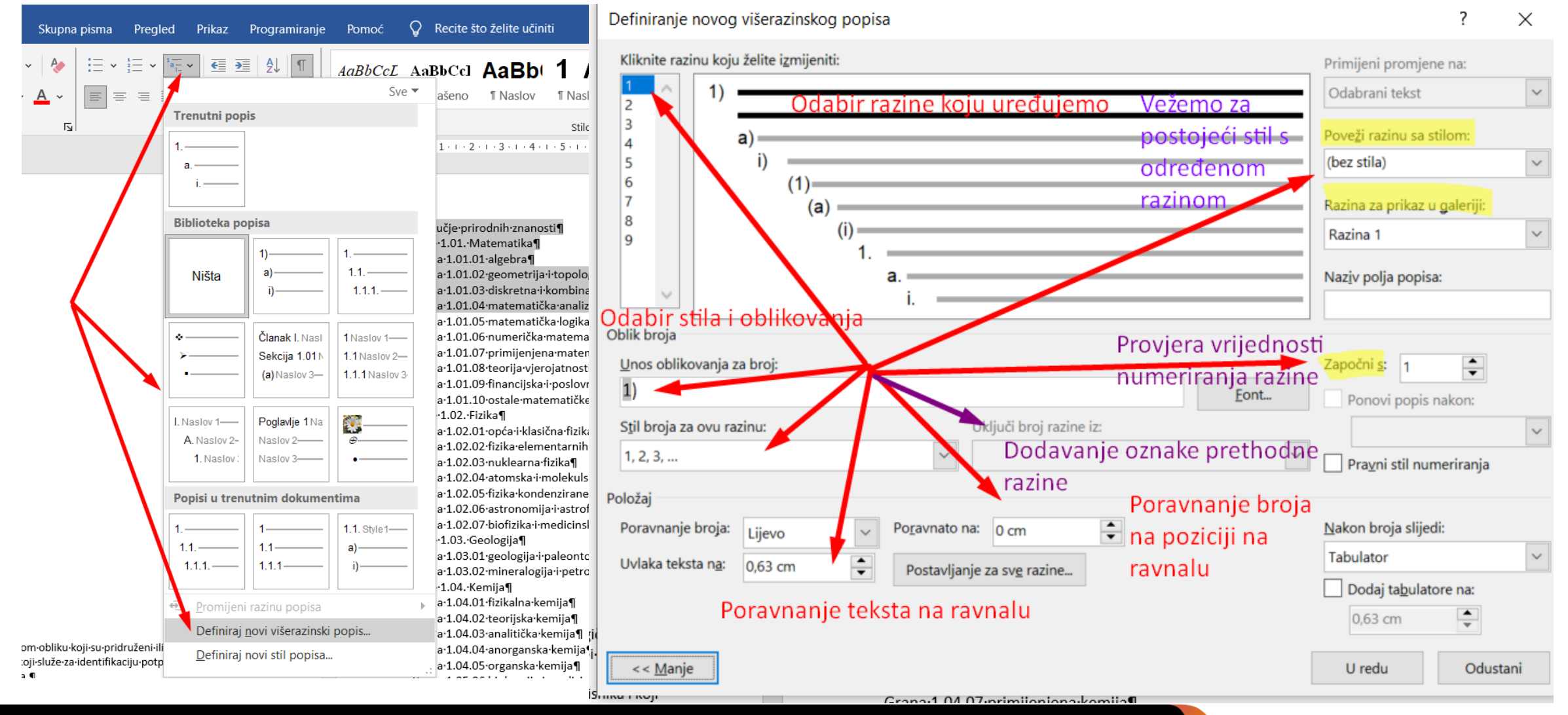

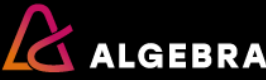

# Kartica – Raspored (Layout)

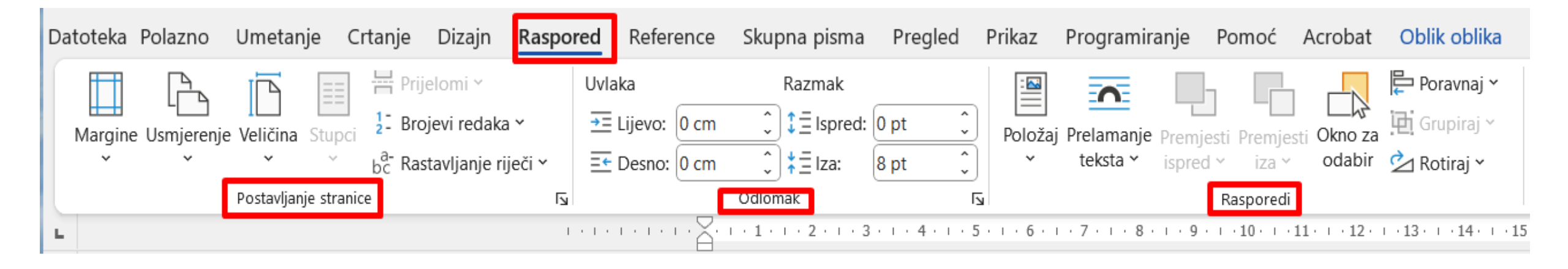

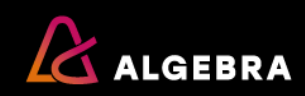

# Kartica – Raspored (Layout) - Postavljanje stranice

| Datoteka Pola | zno Umetanje         | Crtanje       | Dizajn         | Raspo |
|---------------|----------------------|---------------|----------------|-------|
|               |                      | H Prij        | elomi ~        |       |
| Margine Usm   | jerenje Veličina Stu | upci 👌 Bro    | ojevi redaka   | * /   |
| ~             | × ×                  | <u>b</u> c Ra | stavljanje rij | eči 🗸 |
|               | Postavljanje st      | tranice       |                |       |
| L             |                      |               |                |       |

| Postavljanje stranic                                                         | е          |          |                                  |         | ?      | ×        |  |  |  |  |
|------------------------------------------------------------------------------|------------|----------|----------------------------------|---------|--------|----------|--|--|--|--|
| Margine Papir                                                                | Raspored   |          |                                  |         |        |          |  |  |  |  |
| Margine                                                                      |            |          |                                  |         |        |          |  |  |  |  |
| <u>G</u> ore:                                                                | 2,54 cm    | •        | <u>D</u> olje:                   | 2,54 cm | ı      | <b>•</b> |  |  |  |  |
| <u>L</u> ijevo:                                                              | 2,54 cm    | <b>•</b> | De <u>s</u> no:                  | 2,54 cm | ı      | •        |  |  |  |  |
| <u>U</u> vezna margina:                                                      | 0 cm       | <b>•</b> | Položaj uvezne margi <u>n</u> e: | Lijevo  |        | ×.       |  |  |  |  |
| Usmjerenje<br>Qkomito Vodoravno<br>Stranice<br>Viš <u>e</u> stranica: Obično |            |          |                                  |         |        |          |  |  |  |  |
| Pretpregled                                                                  | dokument Y |          |                                  |         |        |          |  |  |  |  |
| <u>P</u> ostavi kao zadano                                                   | ]          |          | U redu                           |         | Odusta | ni       |  |  |  |  |

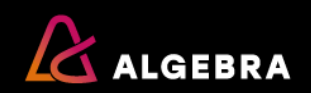

# Kartica – Raspored (Layout) - Odlomak

| Uvlaka            |      | Razmak           |      |   |
|-------------------|------|------------------|------|---|
| <u>→</u> Lijevo:  | 0 cm | \$<br>‡∃ Ispred: | 0 pt | • |
| <u>≡</u> € Desno: | 0 cm | \$<br>‡∃lza:     | 8 pt |   |

| dlomak                                                |                                                                                                    |                                                                          | ?                               | > |
|-------------------------------------------------------|----------------------------------------------------------------------------------------------------|--------------------------------------------------------------------------|---------------------------------|---|
| <u>U</u> vlake i razmaci                              | Prijelomi redaka i <u>s</u> tranica                                                                                   |                                                                          |                                 |   |
| Općenito                                              |                                                                                                    |                                                                          |                                 |   |
| Pora <u>v</u> nanje:                                  | Lijevo 🗸                                                                                                    |                                                                          |                                 |   |
| Razina str <u>u</u> kture:                            | Tijelo teksta 🗸 🗸                                                                                                    | Sažeto prema zada                                                        | nom                             |   |
| Uvlaka                                                |                                                                                                    |                                                                          |                                 |   |
| <u>L</u> ijevo:                                       | 0 cm 🚔                                                                                                    | Pose <u>b</u> no:                                                        | Z <u>a</u> :                    |   |
| Des <u>n</u> o:                                       | 0 cm 🚔                                                                                                    | (ništa)                                                                  | $\sim$                          | E |
| Razmak<br>Prije:                                      | 0 pt                                                                                                    | Pror <u>e</u> d:                                                         | N <u>a</u> :                    |   |
| Prije:                                                | • pt                                                                                                    | Pror <u>e</u> d:                                                         | N <u>a</u> :                    |   |
| Nemoj dodati                                          | prazninu izme <u>đ</u> u odlomaka is                                                                                  | tog stila                                                                |                                 |   |
| Pretpregled                                           |                                                                                                    |                                                                          |                                 |   |
| Prethodni odlor<br>Prethodni odlor<br>Prethodni odlor | nak Prethodni odlomak Prethodni odlon<br>nak Prethodni odlomak Prethodni odlon<br>nak                                 | nak Prethodni odlomak Prethodni<br>nak Prethodni odlomak Prethodni       | odlomak<br>odlomak              |   |
| Ogledni tekst Og<br>tekst Ogledni te                  | gledni tekst Ogledni tekst Ogledni tekst (<br>kst Ogledni tekst Ogledni tekst Ogledni t<br>gledni tekst Ogledni tekst | Dgledni tekst Ogledni tekst Ogledn<br>ekst Ogledni tekst Ogledni tekst O | i tekst Ogledni<br>gledni tekst |   |
| Ogicumickaro                                          |                                                                                                    | edeći odlomak Sljedeći odlomak S                                         | ljedeći odlomak                 |   |
| Sljedeći odloma                                       | ik Sijedeci odlomak Sijedeci odlomak Sije                                                                             |                                                                          |                                 |   |
| Sljedeći odloma                                       | ik Sijedeci odiomak Sijedeci odiomak Sije                                                                             |                                                                          | _                               |   |

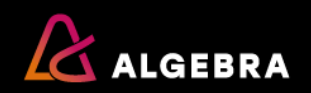

# Kartica – Raspored (Layout) - Rasporedi

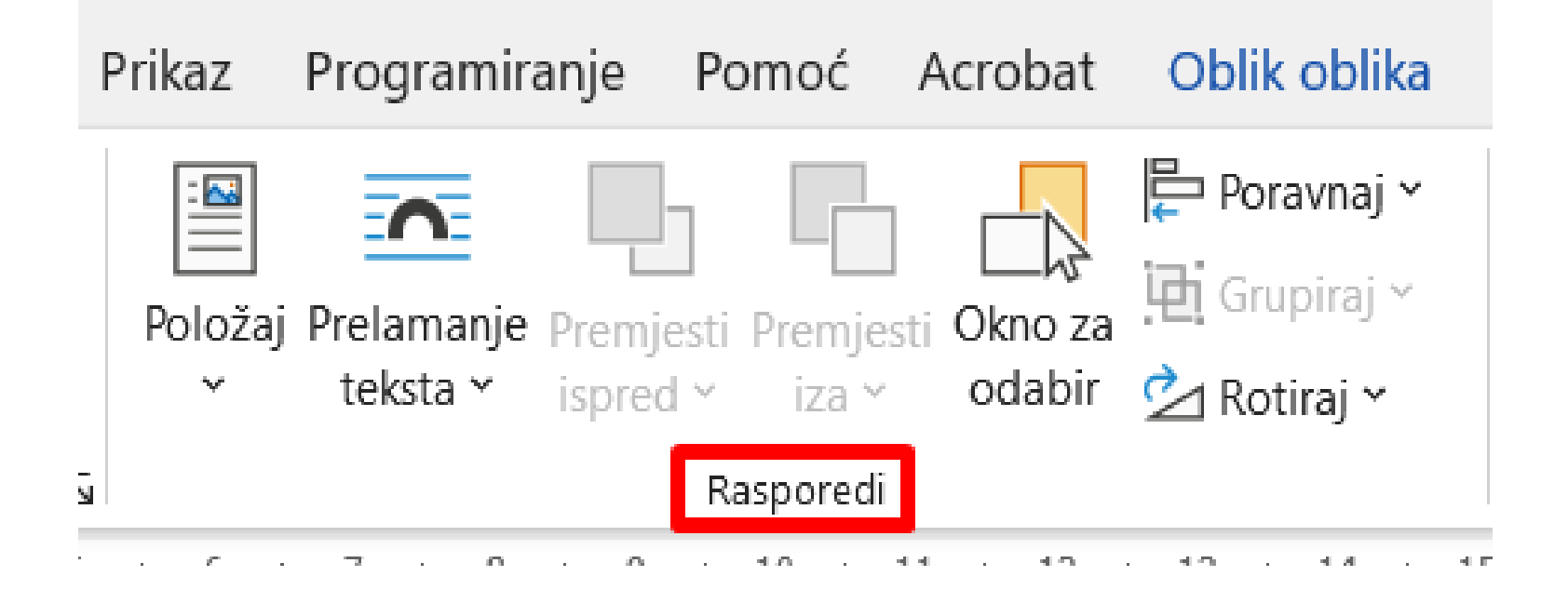

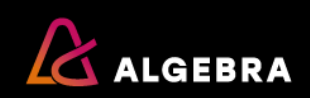

# Kartica – Umetanje (Insert)

- Tablice
- Slike
- Smart art
- Grafikoni
- Oblici

- Zaglavlje i podnožje
- Tekstni okvir
- Jednadžbe
- Brzi dijelovi (polja)
- Inicijali

| D | atoteka Polazno <mark>Ume</mark> | <b>tanje</b> Cr | tanje | Dizajn | Rasp  | ored            | Reference                | Skupna pism    | a Pregled P         | Prikaz Programiranje          | Pomoć            | Acrobat                      |                    |                 | ि Kom                     | nentari 🖉 Uređivanj  | je 👻 🖻 Zajednički k     | koristi |
|---|----------------------------------|-----------------|-------|--------|-------|-----------------|--------------------------|----------------|---------------------|-------------------------------|------------------|------------------------------|--------------------|-----------------|---------------------------|----------------------|-------------------------|---------|
|   | 🖹 Naslovna stranica 🗠            |                 |       |        | P2    |                 |                          |                |                     | ී Veza v                      | t                |                              | <b>[</b> #]        | A               | 📱 Brzi dijelovi 🗠         | 📝 Crta za potpis 🛛 👻 | ∏ Jednadžba →           |         |
|   | 🎦 Prazna stranica                | Tablica         | Slike | Oblici | lkone | 3D              | SmartArt G               | rafikon Snimka | Mrežni              | 🗍 Knjižna oznaka              | Komenta          | r Zaglavlje Podnož           | je Broj            | Tekstn          | i 🕂 WordArt 🗸             | 🛅 Datum i vrijeme    | $\bigcap$ Simbol $\sim$ |         |
|   | H Prijelom stranice              | ~               | Ľ,    | ~      |       | modeli ۲        | /                        | zaslona        | videozapisi         | - Unakrsna referenca          |                  | ~ ~                          | stranice ~         | okvir N         | All Inicijal ~            | 🗐 Objekt 🐱           |                         |         |
|   | Stranice                         | Tablice         |       |        |       | Ilustra         | icije                    |                | Medijski sadržaji   | i Veze                        | Komentari        | i Zaglavlje i po             | odnožje            |                 | Teks                      | t                    | Simboli                 | ^       |
|   |                                  |                 |       |        |       | $1 \le 1 \le 1$ | · · · · <del>X</del> · · | 1 2            | 3 · i · 4 · i · 5 · | 1 • 6 • 1 • 7 • 1 • 8 • 1 • 9 | · · · 10 · · · 1 | 1 · · · 12 · · · 13 · · · 14 | 4 · + · 15 · + · 1 | 51 <u>5</u> 1 1 | $(1,0,1,0,1,0,1,\dots,n)$ |                      |                         |         |

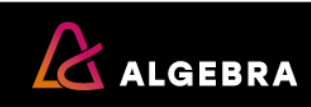

# Slike

 Umetanje-Ilustracije- Slike

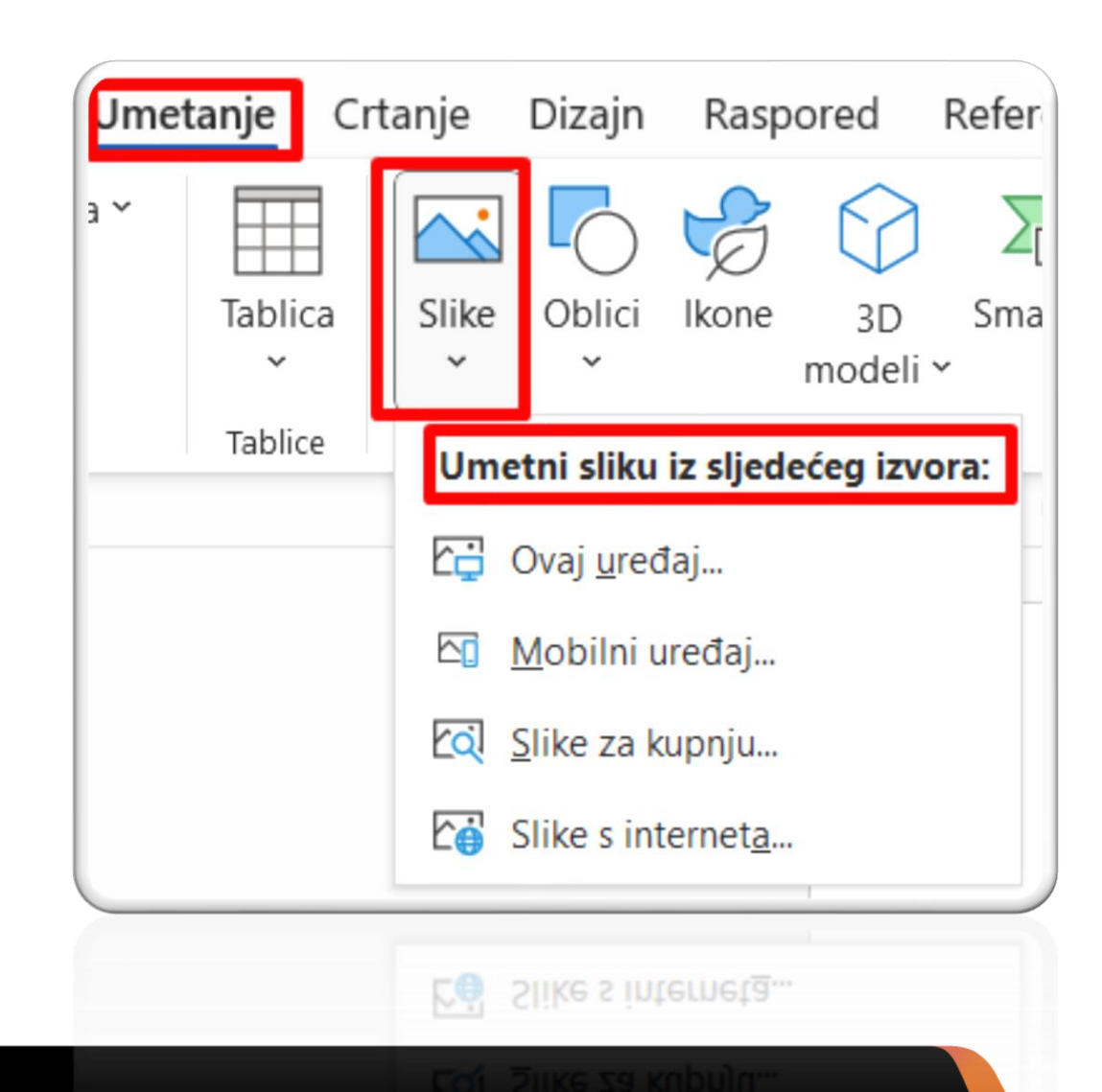

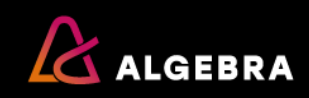

# Slike

- Sve dodatne opcije pojavljuju se desnim klikom na sliku ili lijevim klikom na sliku na kartici Oblik slike
- Najvažnije opcije su za umetanje opisa slike – *Insert caption* i opcije za prelamanje teksta (Wrap tekst)

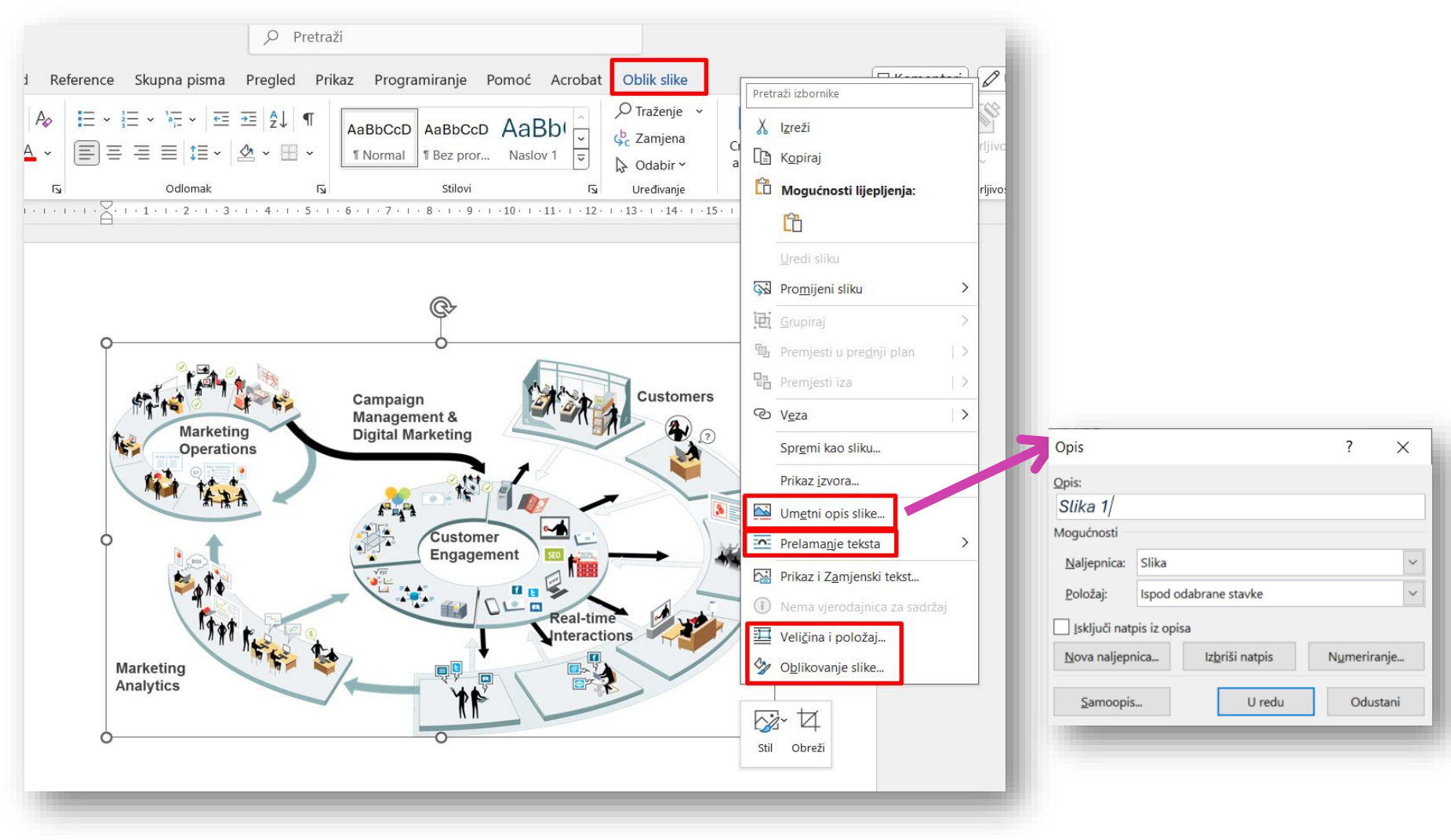

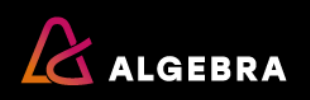

# Kartica – Umetanje (Insert) - Tekst

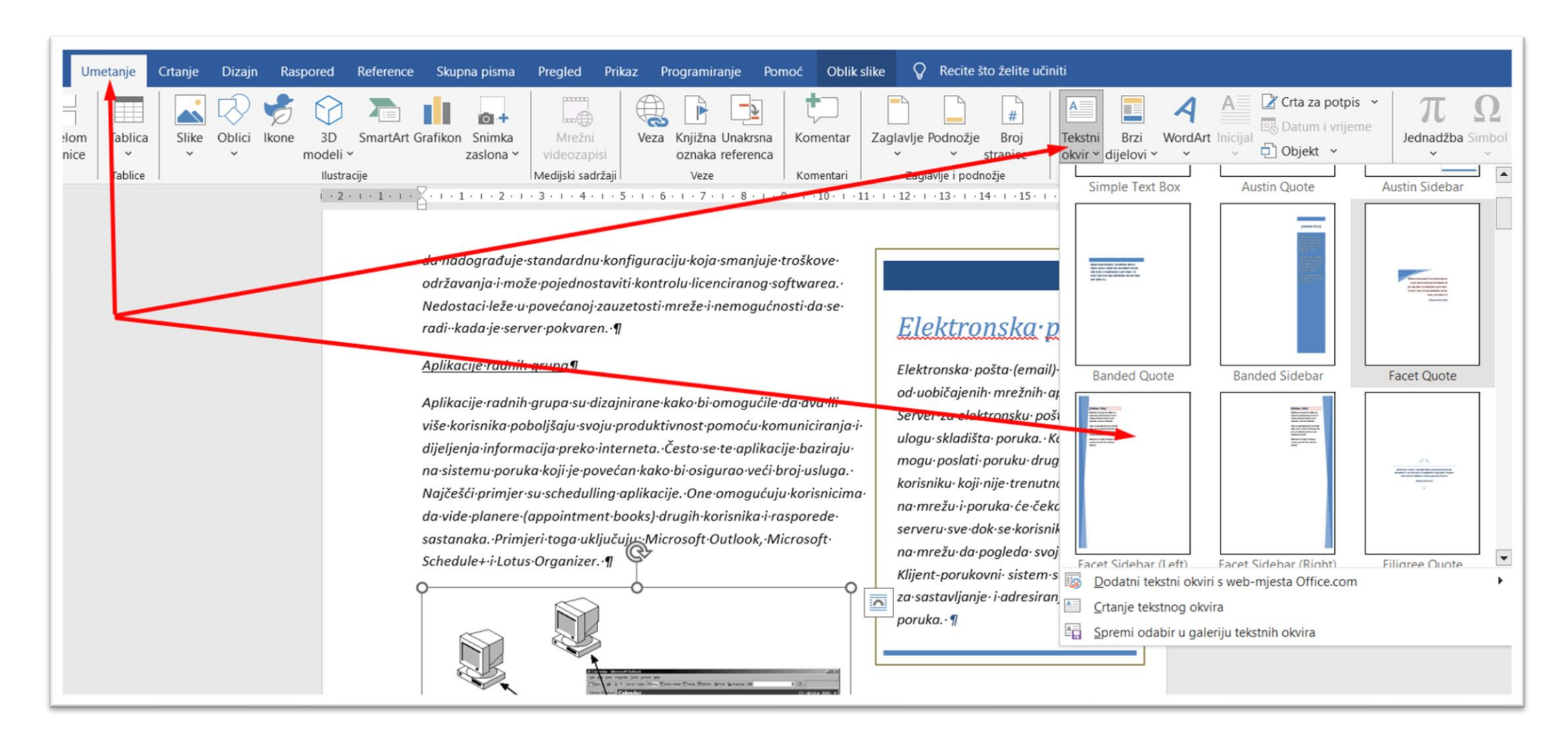

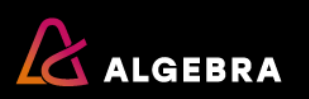

#### 🖓 Ko Oblik oblika moć Acrobat Kartica – Umetanje (Insert) AaBb Zamjena Create Create a PDF Diktira Naslov 1 and Share link Odabir > - Tekst-Tesktualni okvir Uređivani Adobe Acrobat Gove 0 • • • 11 • • • 12 • • • 13 • • • 14 • • • 15 • • • • 16 • 🔨 • • • • • • • • • • Ispuna Kontura Pretraži izbornike • Sve dodatne opcije pojavljuju se X Izreži desnim klikom na sliku ili lijevim **Kopiraj** klikom na objekt i na kartici Oblik Književn Mogućnosti lijepljenja: oblika → iφ Grupirai → Premjesti u prednji plan → Premjesti iza 🖻 Zajednički kor 🖉 Uređivanje Datoteka Polazno Umetanje Crtanie Dizain Raspored Reference Skupna pisma Pregled Prikaz Programiranje Pomoć Acrobat Oblik oblika 🖓 Komentari ී Veza > 处 Odabir objekata ili unos teksta 🗠 Premjesti ispred 0 1 21,89 cm û Spremi kao sliku... 🙋 Kontura oblika 🗸 词 Abc Abc Abc 🗄 Poravnaj tekst 🗠 🗖 Premjesti iza Zamienski 🗮 6,66 cm Umetni opis slike.. & ) \ { } ☆ = Efekti oblika tekst 🖧 Okno za odabir > Prelamanie teksta Veličina Stilovi obliki WordArt stilovi Γv. Umetanie oblika Pristupačnos Razmiešta 1 - 1 - 1 - 1 - 1 - 2 - 1 - 3 - 1 - 4 - 1 - 5 - 1 - 6 - 1 - 7 - 1 - 8 - 1 - 9 - 1 - 10 - 1 - 11 - 1 - 12 - 1 - 13 - 1 - 14 - 1 - 15 - 1 Prikaz i Zamjenski tekst... Više mogućnosti izgleda.. $\bullet \rightarrow M$ 🤣 Oblikovanje objekta.. bm٠ 💪 Rukopis u <u>t</u>ekst

## Kartica – Umetanje (Insert) -Tekst-Umetanje inicijala

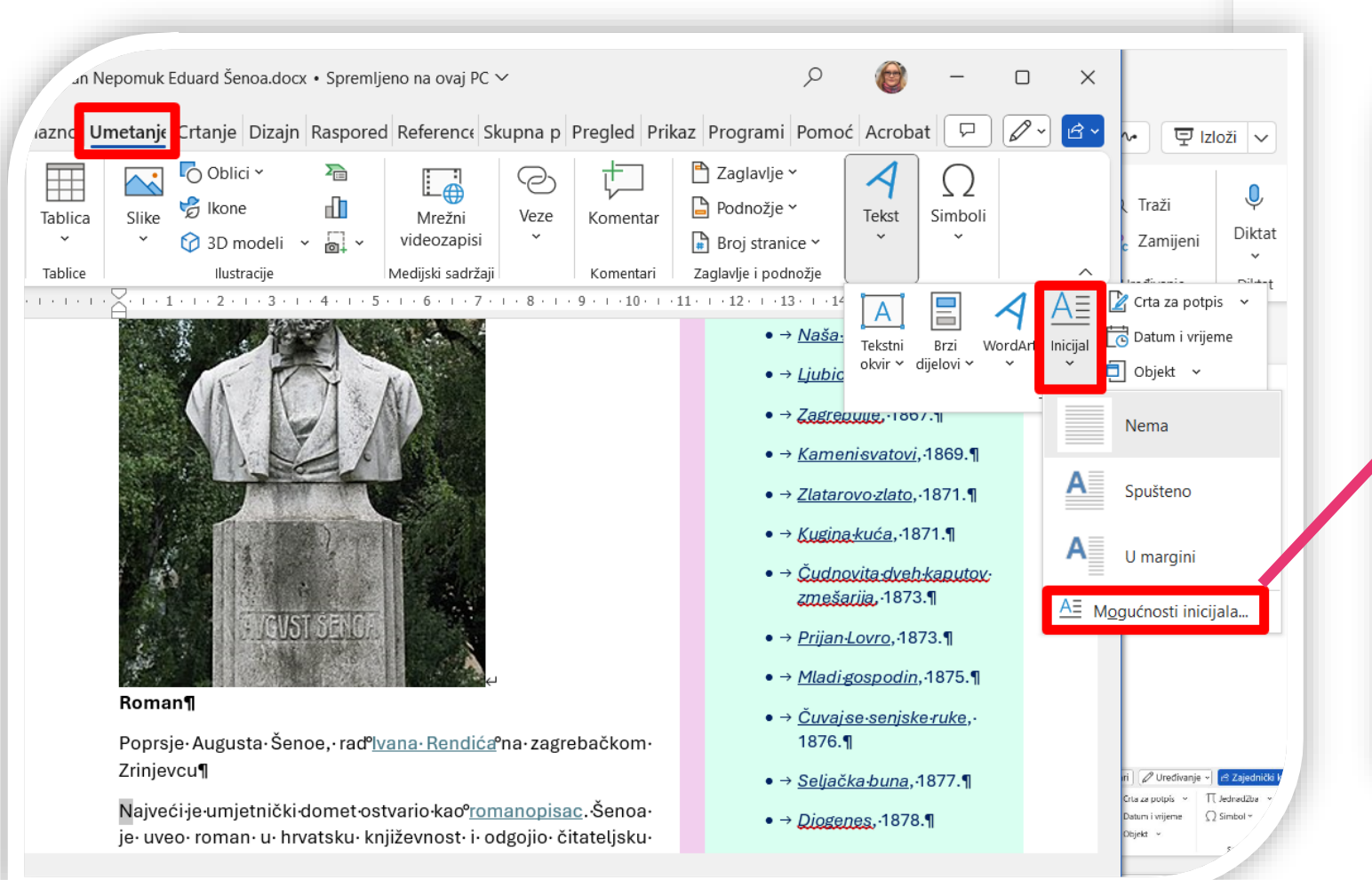

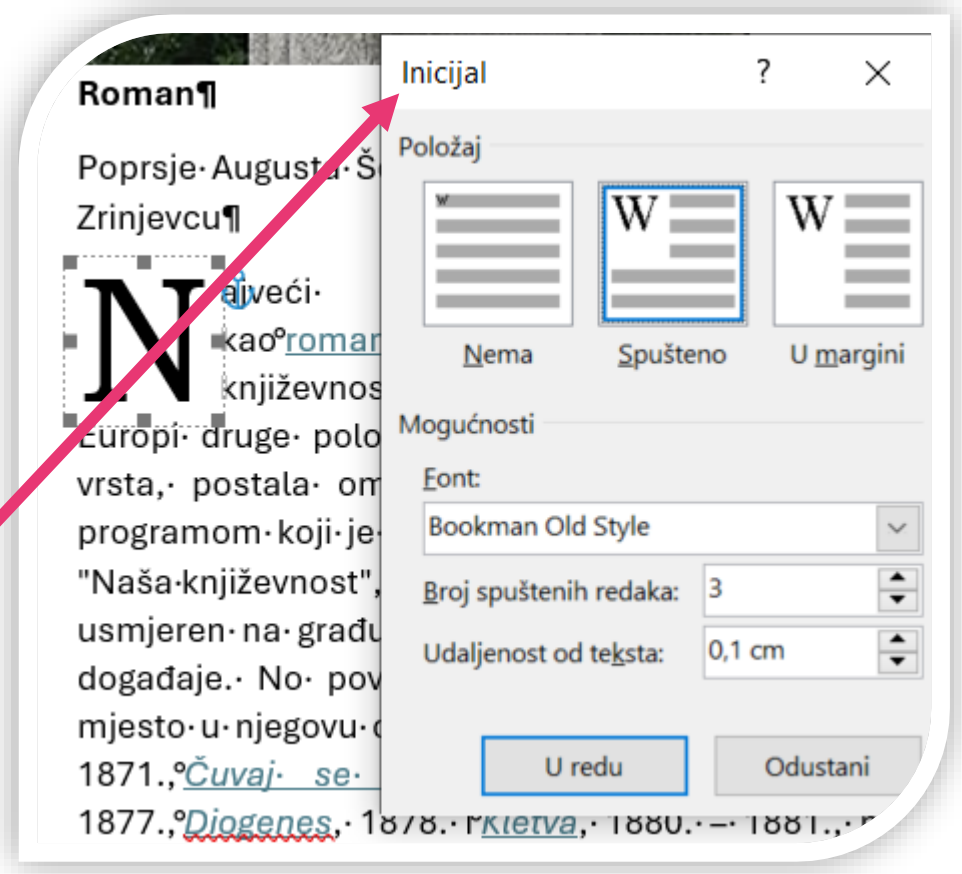

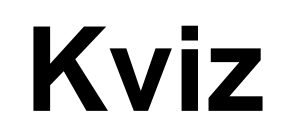

- Preko koje grupe alata i na kojoj alatnoj traci se nalaze alati za oblikovanje odlomka?
- Na koje sve načine možete umetnuti sliku u dokument?
- Koji redoslijed radnji je potrebno napraviti da bi pojedinačnoj stranici mogli promijeniti raspored iz portreta u pejzaž?
- Ako želite napraviti naslove tako da se oblikuju kao:
  - 1. Heading 1
  - 1.A. Heading 2
  - <u>1.A.a. Heading 3,</u>

što sve trebate imati definirano u MS Word-u?

 Da bi dodali novi red unutar jednog odlomka, koji skriveni znak trebate upotrijebiti?

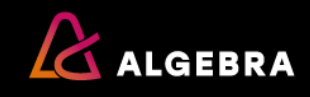

# Literatura

#### **OBAVEZNA LITERATURA**

1. Ružak D. et al. (2020): Internet i rad na mreži, Zagreb: Algebra

2. Banović L., Mirković H. (2016) MS Word – pisanje i obrada teksta, Zagreb: Algebra

3. Microsoft (2020) Office support [Online]. Available at: https://support.microsoft.com/enus/office (Accessed: 10 May 2020)

### PREPORUČENA LITERATURA

1. Foulkes, L. (2020) Learn Microsoft Office 2019: A comprehensive guide to getting started with Word, PowerPoint, Excel, Access, and Outlook. Birmingham: Packt Publishing Ltd.

#### **DODATNA LITERATURA**

1. Lambert, J. and Frye, C. (2019) Microsoft Office 2019 Step by step. [s.l.]: Pearson Education, Inc.

2. Habraken, J. (2019) Microsoft Office 2019 Inside Out, 1st edition. [s.l.]: Pearson Education, Inc.

3. Hollis Weber, J. (2013) Taming Apache OpenOffice: Getting Started. [s.l.]: Friends of OpenDocument, Inc.

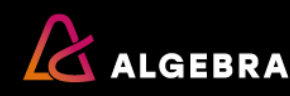

# Hvala na pažnji!